## Procedura per stampare impegnative da eseguire in regime privato

Aprire millewin e recarsi al menu "Stampa":

| 🕌 MilleWin versione 13.39.028 - 14                                                                                                    | 4 Feb 20                                        | 023 - Ricer                                                                                                    | a pazient                                                              | te [PUCCETTI Luc                                                                         | ca]                         |           |                                                                                       |                |     | _                                       |                                | $\times$      |
|----------------------------------------------------------------------------------------------------|-------------------------------------------------|----------------------------------------------------------------------------------------------------|------------------------------------------------------------------------|------------------------------------------------------------------------------------------|-----------------------------|-----------|---------------------------------------------------------------------------------------|----------------|-----|-----------------------------------------|--------------------------------|---------------|
| Paziente Medico Schede Cam                                                                                                    | nbia St                                         | tampa Te                                                                                                    | st Viste                                                               | Scambio dati                                                                             | ACN                         | SistemaTS | Extended                                                                              | Altro          | ?   |                                         |                                |               |
| 📓 🏛 差 🕨 🗐 🌹 🛍 🖏                                                                                                    | ٥                                               | Terapie                                                                                                    | prescritte                                                             | 2                                                                                        |                             |           | F5                                                                                    |                | ?   |                                         |                                |               |
| <ul> <li>Pazienti di</li> <li>● Tutti ○ Personali</li> <li>Cerca in</li> <li>● Tutto l'archivio ○ Agenda</li> <li>○ Scadenze ○ Registro</li> </ul> | (<br>Rit<br>pa                                  | Tutte I<br>Stamp<br>Retro F<br>- Impo<br>Ricetta                                                                                                    | e prescrizio<br>a diretta<br>licetta per<br>sta dati pe<br>a testo lik | oni<br>pazienti SPECIA<br>er Retro Ricetta<br>pero                                       | LI                          |           | Shift+F5<br>Ctrl+F5                                                                   | <b>a</b><br>12 |     | <u>Uscita</u><br><u>Nuovo</u>           | pazier                         | <u>nte</u>    |
| Nascondi<br>Collecamenti<br>Ras cooperativa Freenet<br>Ras RRS NET OSM net                                                                         | - 1                                             | Lettera<br>Lettera<br>Lettera<br>Lettera<br>Scheda                                                                                                    | a Collega<br>a Collega<br>a Collega<br>a Collega<br>di access          | i (Base)<br>i (con Informazio<br>i (con Lista_prob<br>i (con Accertami<br>io in Ospedale | oni Esse<br>Ilemi)<br>enti) | nziali)   |                                                                                       |                |     | <u>Cance</u><br>Export                  | <u>Ila paz</u>                 | <u>iente</u>  |
| Utilità<br><u>Riepilogo attività</u><br>Import                                                                                                    | AC                                              | Fatture<br>Certifie<br>ADR (s<br>Cartell                                                                                                    | ati<br>ati INPS<br>egnalazion                                          | ne di Sospetta R                                                                         | eazione                     | Avversa)  |                                                                                       | ^              | Acc | Cesso ve<br>Anagra<br>Crono<br>P.I.P. A | loce<br>afe<br>logia v<br>lt+K | i <u>site</u> |
| <u>Cambia utente</u>                                                                                                    | Cronol<br>Vaccin<br>Prospe<br>Contin<br>Dati sa | Cronologia visite<br>Vaccinazioni<br>Prospetto orario assunzione farmaci<br>Continuativi e del giorno<br>Dati salvati con formato interno<br><b>Configura</b> |                                                                        |                                                                                          |                             |           | Ctrl+R<br>Ctrl+R<br>1 terapie<br>2 accert.<br>3 press.<br>4 richieste<br>5 certifical |                |     |                                         | cini<br>nz.<br>ds<br>siqli     |               |
|                                                                                                    |                                                 |                                                                                                    |                                                                        |                                                                                          |                             |           |                                                                                       |                |     |                                         |                                |               |

Ready

Premere su "Configura"

Si apre la sezione di "Opzioni di Stampa"

Recarsi alla sezione "Ricette su ricettario personale"

Flaggare la voce "Modulo specifico accertamenti"

Nel menu' a tendina situato accanto sulla destra scegliere "\_Accertamenti LP"

| Opzioni di stampa                                                                                       |                                                                                                    | ×□×                              |
|----------------------------------------------------------------------------------------------------|----------------------------------------------------------------------------------------------------|----------------------------------|
| Configura le stampanti per le ricette                                                                   |                                                                                                    |                                  |
| Ricette su modulo SSN                                                                                   |                                                                                                    | а                                |
| <ul> <li>Moduli configurabili</li> <li>Modulo automatico</li> <li>Configura</li> </ul>                  | <ul> <li>Aggiungi codice Nomenclatore Tariffario</li> <li>Stampa codice a barre</li> <li>R.M.R. Stupefacenti</li> </ul> | o paziente                       |
| Ricette su ricettario personale<br>☐ Modulo specifico Terapie<br>☑ Modulo specifico AccertamentiAccerta | amenti LP v                                                                                                    | <u>ella paziente</u><br><u>t</u> |
| Modulo specifico Richieste                                                                              |                                                                                                    | eloce                            |
| Certificati - Consigli                                                                                  |                                                                                                    | rafe                             |
| Assegna la stampante di default                                                                         |                                                                                                    | <u>plogia visite</u>             |
|                                                                                                    |                                                                                                    | Alt+K                            |
| – Lettera a Collega - Continuativi - Vaccinazi                                                          | ioni                                                                                                    | <u>6 vaccini</u>                 |
| Usa il formato piccolo (carta A5)                                                                       |                                                                                                    | 7 esenz.                         |
|                                                                                                    |                                                                                                    | <u>8 mBds</u>                    |
| Timbro Personale Assegna testi attivi                                                                   | e stampanti specifiche Chiudi                                                                                           | <u>9 consiqli</u>                |
|                                                                                                    |                                                                                                    |                                  |
|                                                                                                    |                                                                                                    |                                  |

Se la voce "\_Accertamenti LP" non dovesse comparire occorre caricarla dalla Biblioteca .

Per far cio' cliccare su "Assegna testi attivi e stampanti specifiche"

Si aprira' la scheda "Testi attivi"

Cliccare su "Biblioteca"

| 置 Testi attivi |                                |                             |              | ×                   | ×             |
|----------------|--------------------------------|-----------------------------|--------------|---------------------|---------------|
| Terapie        | FARMACI FASCIA C               | Attivo                      | ^            |                     |               |
|                | Fascia C A5                    | Attivo                      |              |                     |               |
|                | Ricetta sperimentale Abruzzo   | Attivo                      |              | Margini             |               |
|                | Toscana                        | Attivo                      |              |                     |               |
|                | ]                              | □ A#1:                      | •            |                     | unto          |
| Accertamenti   | _Accertamenti LP               | Attivo                      | ^            | Stampante specifica | sne           |
|                | Ricetta generica               | Attivo                      | -            | Stampante specifica |               |
|                | Ricetta sperimentale Abruzzo   | Attivo                      | -            | Flimina             |               |
|                | Toscana                        | Attivo                      | _            | Linning             |               |
|                |                                | A 441                       | - *          |                     | ziente        |
| Richieste      | Ricetta generica               | Attivo                      | _            |                     | 121ente       |
|                | Ricetta sperimentale Abruzzo   | Attivo                      | -            |                     |               |
|                | Toscana                        | Attivo                      | -            |                     |               |
|                | toscanaseg                     | Attivo                      | -            |                     |               |
|                |                                |                             | -            |                     |               |
| Certificati    | Assicurazione apertura A5      |                             | ^            |                     |               |
|                | Assicurazione continuazione A5 |                             |              |                     |               |
|                | Assicurazione guar. postumi A5 |                             | _            |                     |               |
|                | Assicurazione guarigione A5    |                             | _            |                     | visite        |
|                | Astensione lavoro genitore A5  |                             | _            |                     | _             |
|                | Attività ludico motoria A5     |                             |              |                     |               |
|                | Attività non agonistica A5     |                             |              |                     |               |
|                | Base A5                        |                             |              | Diblichers          | <u>ccini</u>  |
|                | Buona salute A5                |                             |              | Biblioteca          | enz           |
|                | Come caricare i certificati    |                             |              | 011111              | 2.4           |
|                | Delega riscossione A5          |                             | $\checkmark$ | Chiudi              | <u>305</u>    |
|                | Assogna tosa                   | utan o stampana specificato |              |                     | <u>nsiqli</u> |
| Cam            |                                |                             |              |                     |               |
|                |                                |                             |              |                     |               |

Selezionare la voce "\_Accertamenti LP"

E confermare premendo su "OK"

Adesso tornando alla scheda opzioni di stampa alla sezione "Ricette su ricettario personale"

assicurarsi di aver flaggato la voce "Modulo specifico accertamenti"

e nel menu' a tendina, situato sulla destra, scegliere "\_Accertamenti LP" che adesso dovrebbe comparire essendo stato caricato il relativo testo dalla Biblioteca.

PROCEDURA PER STAMPARE NON IN DEMA MA COME PRESCRIZIONE PRIVATA

Su millewin prescrivere l'accertamento che si intende prescrivere

PRIMA DI PREMERE F5 CLICCARE su "TIPO"

| Accertamenti |  | Pressione Certificati Esenz. |        |          |        |                      | Intollera |    | Allegati |      |   |   |
|--------------|--|------------------------------|--------|----------|--------|----------------------|-----------|----|----------|------|---|---|
|              |  |                              | Accel  | rtamenti |        |                      | Risultato | жC | NE       | Tipo | S | ^ |
| 07.08.23     |  | 1                            | ✓      |          |        |                      |           |    |          |      |   |   |
|              |  | 1                            | 🖌 RM 🖇 | SPALLA D | X      |                      |           |    |          | μ    | Α |   |
| 27.09.22     |  | 0                            | DEN    | SITOMET  | RIA O  | SSEA FEMORALE - DEXA |           |    | В        | Н    | Α |   |
|              |  |                              | DEN    | SITOMET  | RIA O  | SSEA LOMBARE - DEXA  |           |    | В        | н    | Α |   |
|              |  |                              | SPIR   | OMETRI   | A GLO  | BALE                 | >         |    |          | ۷    | Α |   |
|              |  |                              | VISI   | TA PNEUI | NOLO   | GICA                 |           |    |          | ۷    | Α |   |
| 12.09.22     |  | •                            | CAL    | сю тот/  | ALE [S | /P]                  |           |    | В        | κ    | Α |   |
|              |  | •                            | PAR    | ATORMO   | NE [P  | TH] (P)              |           |    | В        | κ    | Α |   |
|              |  | ٠                            | TIRE   | OTROPI   | NA [TS | 6H] [S/P]            |           |    | В        | к    | Α |   |

Si aprira' la scheda "Scelte di Stampa" scegliere "su ricettario personale" e confermare

| Scelte di stampa         |                                                  |                            |   |
|--------------------------|--------------------------------------------------|----------------------------|---|
| ◯ Su <u>r</u> icetta SSM | <ul> <li>Su ricettario <u>p</u>ersona</li> </ul> | ale O <u>N</u> on stampare |   |
| Тіро                     |                                                  |                            |   |
| H :Diagnostica           | per immagini - Radiologia dia                    | agnostica                  | ~ |
|                          |                                                  |                            |   |
| Associabile              | ○ Singolo                                        |                            |   |
| • Suggerito              |                                                  |                            |   |
| O prestazione er         | ogata in regime di ricover                       | o                          |   |
| O in pronto socc         | DISO                                             |                            |   |
| O in screening /         | med.lavoro / prevenzione                         |                            |   |
|                          | azione                                           |                            |   |
| Oprivatamente/           | da specialista / autopresci                      | rizione                    |   |
|                          | vonionza                                         |                            |   |
|                          | vemenza                                          |                            |   |
| Non sostituibile         |                                                  | Annulla OK                 | : |

Adesso premendo **"F5"** si aprira' la **scheda di stampa** in cui sara' possibile inserire quesito clinico:

| 📅 Dati per stampa impegnativa   |                         | ×                   |
|---------------------------------|-------------------------|---------------------|
| 4E61 RM SPALLA DX               | <u>S</u> tampa          | Annulla             |
| Livello di urgenza obbligatorio |                         |                     |
| Quesito diagnostico             |                         |                     |
| periartropatia spalla dx        | Cancella Metti in lista | <u>Mostra Lista</u> |
| Motivo                          | Cancella Metti in lista | <u>Mostra Lista</u> |
| Livello urgenza                 |                         |                     |
| Differita v                     |                         |                     |
| Tipo prelievo:                  |                         |                     |

Premendo "Stampa" in gestione studio si crea un documento da stampare:

| 🛊 Gestione Studio                                                                   | _                |         | $\times$ |
|-------------------------------------------------------------------------------------|------------------|---------|----------|
| Impostazioni Modalità di stampa Modalità di invio mail                              |                  |         |          |
| PUCCETTI LUCA                                                                       |                  |         |          |
| [T] 07/08/23 - 12:54:22         [E]                                                 |                  |         |          |
| Nomecognome indirizzo del paziente Codice fiscale pz                                |                  |         |          |
|                                                                                     |                  |         |          |
| printinguita spalte di<br>Anno Lour PECCETS                                         |                  |         |          |
| 380825                                                                              |                  |         |          |
|                                                                                     |                  |         |          |
|                                                                                     |                  |         |          |
|                                                                                     |                  |         |          |
| Aggioma Apri<br>Cartella                                                            |                  |         |          |
| Da<br>Approvare Seleziona                                                           |                  |         |          |
| Invia Cancella Stato invio ricetta STAMPATA - NON INVIATA AL PROGETTO A Viove Stato | orate 🗌 Cancella | te 🗌 Ir | n attesa |
| ▲ ▲ ↓ ↓ ↓ ↓ ↓ ↓ ↓ ↓ ↓ ↓ ↓ ↓ ↓ ↓ ↓ ↓ ↓ ↓                                             | Tutte            | Collab  | oratore  |
|                                                                                     |                  |         | .:       |

Le informazioni che si vuole siano riportate nel modulo ricettario personale sono modificabili accedendo a millewin utilita' e scegliendo dal menù "Testi" la voce "Accertamenti"

| 🎳 Mille utilità                              | versione 13.39.028 - 14 Feb 2023 — 🗆 🗙                                             |
|----------------------------------------------|------------------------------------------------------------------------------------|
| Statistiche Controllo<br>Amministratore Fine | Testi Tabelle Stampe Agende Accessi AUSL Manutenzione RRS Local Medicina di Gruppo |
| 📄 🐔 🔛 👖                                      | Accertamenti 🎥 雕                                                                   |
|                                              | Certificati                                                                        |
|                                              | Consigli                                                                           |
|                                              | Richieste                                                                          |

Menu' "Testi" scegliere "Accertamenti" e caricare il testo "\_Accertamenti LP"

| 🌋 Im                    | postazione testi:                                                             | ACCERTAMENT                                                                | I                 |            |           |         |         |                   |           |           |       |             |                  |        |        | ×         |
|-------------------------|-------------------------------------------------------------------------------|----------------------------------------------------------------------------|-------------------|------------|-----------|---------|---------|-------------------|-----------|-----------|-------|-------------|------------------|--------|--------|-----------|
| ▼ _A                    | ccertamenti LP                                                                |                                                                            |                   | Nuovo      | Rinomi    | ina Eli | imina   | Copia             | Ripren    | ndi Bibli | oteca |             |                  |        |        |           |
| Nor                     | mal                                                                           | ~ Tahoma                                                                   |                   | ~ 10       | ~ в       | I       | U       | ≣                 | = :       | ≣ ≣       | Ξ     | <b>II •</b> | ŧΞ               | €≣     | ¶      | 100%      |
| L                       | 1 2 .                                                                         | 3 4                                                                        | + 5 + + + 6       | • • • 7 •  | · · 8 · · | · 9 · · | 10      | ( + <b>11</b> ) ( | · 12· · · | 13        | 4 1   | 5/1/16      | 9 ( ) <b>1</b> 7 | 7. 18. | · · 19 | · · · 2 ^ |
| 3 . 1 . 2 . 1 . 1 . 1 . | Utente: N<br>Medico Chiru<br>Utente: Indiri:<br>Utente: CAP<br>Tel. Utente: 1 | <b>lome e co</b><br>rgo<br>zzo<br>Utente: Citta<br>relefono                | gnome             | Titoli pro | ofession  | ali     |         |                   |           |           |       |             |                  |        |        |           |
| -                       |                                                                               |                                                                            |                   |            |           | li G    | G.MM./  | AA                |           |           |       |             |                  |        |        |           |
| 5 4                     | ASSIREI<br>CFCFCF<br>Paziente                                                 | LI MARIA<br>CFCFCFCFC<br>Indirizzo Pazi                                    | F<br>iente: Città |            |           |         |         |                   |           |           |       |             |                  |        |        |           |
| 1 - 7 - 1 - 6           | Ricetta: M<br>Ricetta: M<br>Ricetta:                                          | lotivo riga nr. 1<br>lotivo riga nr. 2<br>Prescrizione 1<br>Prescrizione 2 |                   |            |           |         |         |                   |           |           |       |             |                  |        |        |           |
| L.                      | INS                                                                           | Prescrizione z                                                             |                   |            | Page: 1   | 1 1     | Line: 1 | Co                | ol: 1     | 1         |       |             |                  |        |        |           |
| <                       |                                                                               | _                                                                          |                   |            |           |         |         |                   |           |           |       |             |                  |        |        | >         |
| I                       | Inserisci Campo                                                               | Margini                                                                    |                   |            |           |         |         |                   |           |           |       | 0           |                  | Salva  |        |           |
|                         | Mostra campi                                                                  | Azzera tab.                                                                |                   |            |           |         |         |                   |           |           |       | [           |                  | Chiudi |        |           |

In questa sezione sara' possibile **modificare il testo**, togliendo o aggiungendo informazioni fisse oppure dinamiche ad esempio il Codice Regionale del Medico oppure il codice fiscale del paziente cliccando su "**inserisci campo**"

| 🌃 Inserisci campo          |                          |                            | ×          |
|----------------------------|--------------------------|----------------------------|------------|
|                            | Campi predefi            | niti                       | ^          |
| Descrizione<br>Data visita | Nome Campo<br>XVI_DATA   | Valore<br>GG.MM.AA         |            |
| Data visita interspaziata  | VI_DATA                  | GGMMAA                     |            |
| Medico: CAP                | XUT_CAP                  | M.CAP                      |            |
| Medico: Città              | XUT_CITTA                | Medico: Città              |            |
| Medico: Codice Fiscale     | XUT_CF                   | Medico: Codice Fiscale     |            |
| Medico: Codice Partita IVA | XUT_IVA                  | Medico: Codice Partita IVA |            |
| Medico: Codice Regionale   | XUT_CODREG               | M.CR                       |            |
| Medico: E-mail             | XUT_email                | Medico: E-mail             | ~          |
| Campi                      | calcolati                |                            |            |
| descrizione                | Nome Campo               |                            |            |
|                            |                          |                            |            |
|                            |                          |                            |            |
|                            |                          |                            |            |
|                            |                          |                            |            |
|                            |                          |                            |            |
|                            |                          |                            |            |
|                            |                          |                            |            |
|                            |                          |                            |            |
| Aggiungi Campo Ca          | Icolato Modifica Formula | Elimina formula Annulla    | 0 <u>K</u> |
|                            |                          |                            |            |